Welcome to our 2016 second round admissions screening portal. You will need to supply some basic information, a passport sized photograph and make payments on this segment of the process. The photograph should be at most 20kb in size and should be a jpeg/jpg file.

The starting point is the signup page.

| Welcome to the LASU 2016 Second      | Round Admission Screening  | Adout Sign up | e-Payment Page Login Log | Out |
|--------------------------------------|----------------------------|---------------|--------------------------|-----|
| LASU 2016 Secor                      | nd Round Screening 20      | 16 Admission  |                          |     |
| Home Sign Up                         |                            |               |                          |     |
| 2016 Second Round Screen             | ing Exercise               |               |                          |     |
| JAMB Registration No.                | 12345678XX                 |               |                          |     |
| Sumame / Last name:                  | ADESEKAN                   |               |                          |     |
| First name                           | Arinze                     |               |                          |     |
| Middle Name.                         | Babatope                   |               |                          |     |
| Phone No.                            | 08031112345                |               |                          |     |
| E-Mail Address                       | arinzebabatope@screenin    |               |                          |     |
| Gender                               | Male •                     |               |                          |     |
| Select Day, Month and Year of Birth: | 18 • November              | * 1985        | <b>T</b>                 |     |
| Kindly upload image                  | Choose File 65611050CG.jpg |               |                          |     |
|                                      | Submit                     |               |                          |     |
|                                      |                            |               |                          |     |

You will need to provide your surname/family name/last name first name, middlename, phone no, email address, select your gender, input your date of birth and upload an image of yourself.

This will create a profile for you on the screening portal that you can use to make payment before doing the screening proper itself.

After signing up, you will go to the login page.

The login page is where you will carry out all needed payment transactions. You will be asked to supply your JME registration number and your surname.

| Welcome to the DASU 2016 Second Round A              | Admission Screening | About Sign Up | e-Payment Page Login Log O |
|------------------------------------------------------|---------------------|---------------|----------------------------|
| LASU 2016 Second Ro                                  | ound Screening 2016 | 3 Admission   |                            |
| Home Sign Up                                         |                     |               |                            |
| 2016 Second Round Screening Exe                      | ercise              |               |                            |
| JAMB Registration No.                                | 12345678XX          |               |                            |
| Surname / Last name:                                 | ADESEKAN            |               |                            |
|                                                      | Submit              |               |                            |
| Copyright © Web Services Unit, ICT Centre, LASU, Ojo |                     |               |                            |
|                                                      |                     |               |                            |

| The page below is what you will be presented with on first logging in. The Second round 1st |
|---------------------------------------------------------------------------------------------|
| Login PIN costs five thousand naira (5,000NGN) only and the candidate has to indicate his   |
| or her intention to request for the bill to be included or generated against his profile.   |

You will need to click the link that says "generate Debt for Second Round 1<sup>st</sup> Login".

🛋 A O 😂 🥽 🖨 🧕 💁 🗐 🗐 🗃

| 2016 Second Round Admission Screening      |                                            |
|--------------------------------------------|--------------------------------------------|
|                                            |                                            |
| JAMB Registration Number                   |                                            |
| Surname / Last name                        |                                            |
| First Name                                 | Arinze                                     |
| Middle Name                                | Babatope                                   |
| Generate debt for Second Round 1st Login   | Click here                                 |
| Pay for Second Round 1st Login             | e-Payment Page                             |
| Wew your Second Round 1st Login PIN        | Click here                                 |
| LASU 2016 Second Round Admission Screening | LASU 2016 Second Round Admission Screening |
|                                            |                                            |
|                                            |                                            |

The system will generate the debt against your profile and inform you accordingly.

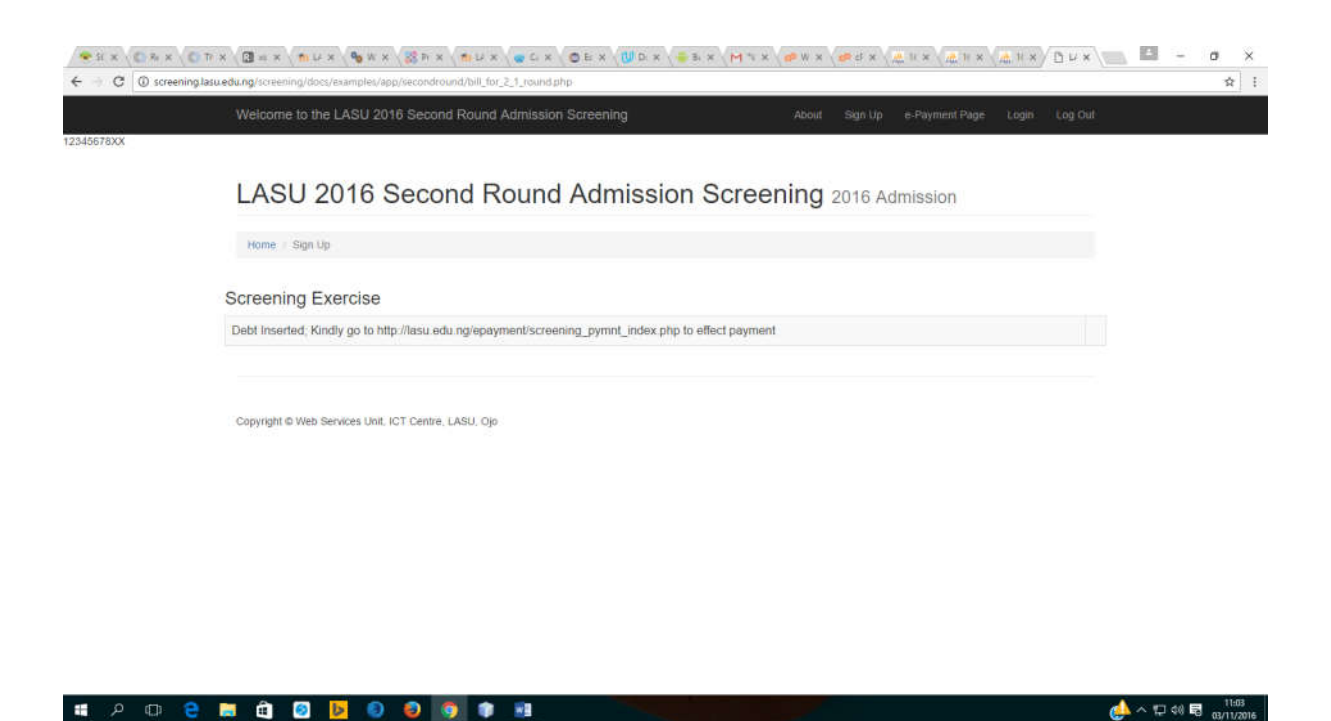

Thereafter you will proceed to the e-Payment page at <u>http://lasu.edu.ng/epayment/screening\_pymnt\_index.php</u> to make the necessary payment.

| • s<br>+ | C | © ⊼ ×<br>⊙ tasux | dung/e | × C | 3 = × | ening_py | x 9       | w x     | 38 Pi     | ×        | U x              |          | ×         | EX                         | U D ×             | <b>3</b>                                | ×M                    | * * (           | ₽ W ×    | de el | × 🦛 1 | * | H × | d, H × | / <b>%</b> u | × \ | 13   | -    |                     |
|----------|---|------------------|--------|-----|-------|----------|-----------|---------|-----------|----------|------------------|----------|-----------|----------------------------|-------------------|-----------------------------------------|-----------------------|-----------------|----------|-------|-------|---|-----|--------|--------------|-----|------|------|---------------------|
|          |   |                  |        |     |       |          |           |         |           |          |                  | 1        | Lago<br>s | s Sta<br>tudent            | ate U<br>Is' E-pa | I <b>niv</b> e<br>aymen                 | ersity<br>t Syste     | y, Oj<br>m      | 0        |       |       |   |     |        |              |     |      |      |                     |
|          |   |                  |        |     |       | e<br>Di  | Copyright | 2012 L1 | xgos Stat | e Univer | ully<br>I Centre | Lagos SS | 2<br>9    | Applicate<br>Campus/Applic | — Studer          | nt Login<br>f 12345<br>s Man (<br>Proce | arnpus •<br>ing Exerc | ]<br>se Applica | don Fees | •     |       |   |     |        |              |     |      |      |                     |
| 4        | ٩ | 0                | e      |     | â     | ۲        | 6         | 0       | ٢         | 0        |                  |          |           |                            |                   |                                         |                       |                 |          |       |       |   |     |        |              | ¢   | ~ 10 | 4) 局 | 11:04<br>03/11/2016 |

Once this is done you will navigate to the login page again to view your Second Round 1<sup>st</sup> Login PIN.

| LASU 2016 Second Round Screening 2016 Admission   University of the second Round Screening Exercise   JAMB Registration No:     JAMB Registration No:     Surrame / Last name:     Surrame / Last name: | Welcome to the LASU 2016 Second Round               | Admission Screening        | About Sign Up e-Payment Page | ogin Log Out |
|----------------------------------------------------------------------------------------------------|-----------------------------------------------------|----------------------------|------------------------------|--------------|
| LASU 2016 Second Round Screening 2016 Admission         Ivome sign Up         2016 Second Round Screening Exercise         JAMB Registration No:         Igaas         ADESEKANI         Summe                                                                                                    |                                                     | A RAMISSING SUBJECTION INS |                              |              |
| Mome     Sign Up       2016 Second Round Screening Exercise       JAMB Registration No:       JAMB Registration No:       Sumame / Last name:       ADESEKAN       Summe / Last name:       Summe / Last name:       Copyright 6 Web Services Unit, ICT Centre, LASU, Op                                                                                                    | LASU 2016 Second F                                  | Round Screening 2016       | 3 Admission                  |              |
| Wmile:       Sign Up         Sources Exercise         JAMB Registration No:       12345578XX         Surname / Last name:       IDESEKANI         Surname / Last name:       IDESEKANI         Submit       Submit                                                                                                    |                                                     |                            |                              |              |
| 2016 Second Round Screening Exercise JAMB Registration No. Surname / Last name: ADESEKANI Submit Copyright © Web Services Unit, ICT Centre, LASU, Op                                                                                                    | Home Sign Up                                        |                            |                              |              |
| JAMB Registration No: 12345678XX Sumame / Last name: ADESEKAN Summe / Last name: Summe Copyright © Web Services Unit, ICT Centre, LASU, Op                                                                                                    | 2016 Second Round Screening E                       | xercise                    |                              |              |
| Surname / Last name:<br>Submit<br>Copyright © Web Services Unit, ICT Centre, LASU, Op                                                                                                    | JAMB Registration No:                               | 12345678XX                 |                              |              |
| Submit<br>Copyright © Web Services Unit, ICT Centre, LASU, Op                                                                                                    | Surname / Last name:                                | ADESEKAN                   |                              |              |
| Copyright @ Web Services Unit, ICT Centre, LASU, Ojo                                                                                                    |                                                     | Submit                     |                              |              |
|                                                                                                    | Copyright © Web Services Unit, ICT Centre, LASU, Of | \$                         |                              |              |
|                                                                                                    |                                                     |                            |                              |              |
|                                                                                                    |                                                     |                            |                              |              |
|                                                                                                    |                                                     |                            |                              |              |

If for any reason whatsoever, usually, network latency, your payment is yet to update at LASU's end of the transaction continuum you may get a message such as the one below when you click the link to view your Second Round 1<sup>st</sup> Login PIN. Should this happen it is important that you send a mail to the payment processing firm – *Interswitch* – at consumersupport@interswitchng.com

| LASU 2016 Second Round Ac  | dmission Screening                            |                                        |  |  |
|----------------------------|-----------------------------------------------|----------------------------------------|--|--|
| 2016 Second Round Ad       | Imission Screening                            |                                        |  |  |
| E                          |                                               |                                        |  |  |
| JAMB Registration Number   | 12345678XX                                    |                                        |  |  |
| Sumame / Last name:        | ADESEKAN                                      |                                        |  |  |
| First Name                 | Arinze                                        |                                        |  |  |
| Middle Name                | Babstope                                      |                                        |  |  |
| Your 2nd round (1) PIN Is: | Sorry, you have not satisfied the necessary f | nancial conditions to access this page |  |  |

| - | 0 | е | â | 0 | 6 | ٢ | ۲ | 9 | • | 📣 ^ 묘 40 🗟 av/1/2016 |
|---|---|---|---|---|---|---|---|---|---|----------------------|
|   |   |   |   |   |   |   |   |   |   |                      |

The shot below is what you should be presented with on logging in and clicking "view your Second Round 1<sup>st</sup> Login PIN".

| 3 @ scre | ening.lasu.edu.ng/screening/docs/examples/app/secondround/show_pin1.php |                                            |
|----------|-------------------------------------------------------------------------|--------------------------------------------|
|          | LASU 2016 Second Round Admission Screening                              |                                            |
|          | 2016 Second Round Admission Screening                                   |                                            |
|          |                                                                         |                                            |
|          | JAMB Registration Number                                                | 12345678XX                                 |
|          | Surname / Last name:                                                    | ADESEKAN                                   |
|          | First Name                                                              | Arinze                                     |
|          | Middle Name                                                             | Babatope                                   |
|          | Your 2nd round (1) PIN Is                                               | Asmkr8uadvh24bdb                           |
|          | Continue with Second round 2nd Login                                    | Click here                                 |
|          | Screening continues at:                                                 | e-Screening Page                           |
|          | LASU 2016 Second Round Admission Screening                              | LASU 2016 Second Round Admission Screening |

Copyright @ Web Services Unit, ICT Centre, LASU, Ojo

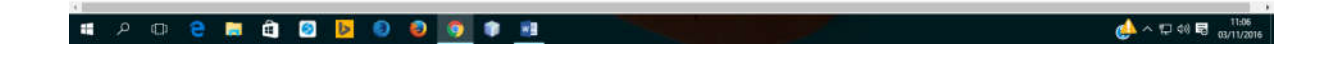

The next stage of the screening continues at dpu.lasu.edu.ng/admissionscreening/ and it at this end that you will be asked to supply your educational credentials...

| Lagos State University Integrated Data Center [LASU-IDC]                                                                  |  |
|----------------------------------------------------------------------------------------------------|--|
| 2016/2017 ADMISSION SCREENING (SECOND ROUND)                                                                              |  |
| Enter your login details to proceed to screening page (Click HERE for the Screening Procedure)                            |  |
| UTME Registration Number: UTME Registration Numbe                                                                         |  |
| LASU Pin Number: LASU Pin Number                                                                                          |  |
| OP                                                                                                    |  |
| Enter your LITME Number to download your screening result                                                                 |  |
| UTME Registration Number: UTME Registration Number                                                                        |  |
| Crownicad Result                                                                                                    |  |
| If you experience any technical issues on THIS Online Screening Platform, please send a detailed email to dpu@lasu.edu.ng |  |

If it should be necessary to pay for and repeat the screening a second time then the candidate has to go to the login page again, login...

| Welcome to the LASU 2016 Second Round Admis | Welcome to the LASU 2016 Second Round Admission Screening |           |  |  |  |  |  |
|---------------------------------------------|-----------------------------------------------------------|-----------|--|--|--|--|--|
| LASU 2016 Second Rour                       | nd Screening 2016                                         | Admission |  |  |  |  |  |
| Home Sign Up                                |                                                           |           |  |  |  |  |  |
| 2016 Second Round Screening Exercis         | se                                                        |           |  |  |  |  |  |
| JAMB Registration No:                       | 12345678XX                                                | -         |  |  |  |  |  |
| Surname / Last name:                        | ADESEKAN                                                  |           |  |  |  |  |  |
|                                             | Submit                                                    |           |  |  |  |  |  |
|                                             |                                                           |           |  |  |  |  |  |

🗯 A 🖙 😄 🧮 🖄 🔯 🄕 🧕 💼

At the stage of viewing the **Second Round** 1<sup>st</sup> Login PIN there will be a link saying "Continue with Second round 2<sup>nd</sup> Login". Kindly click it.

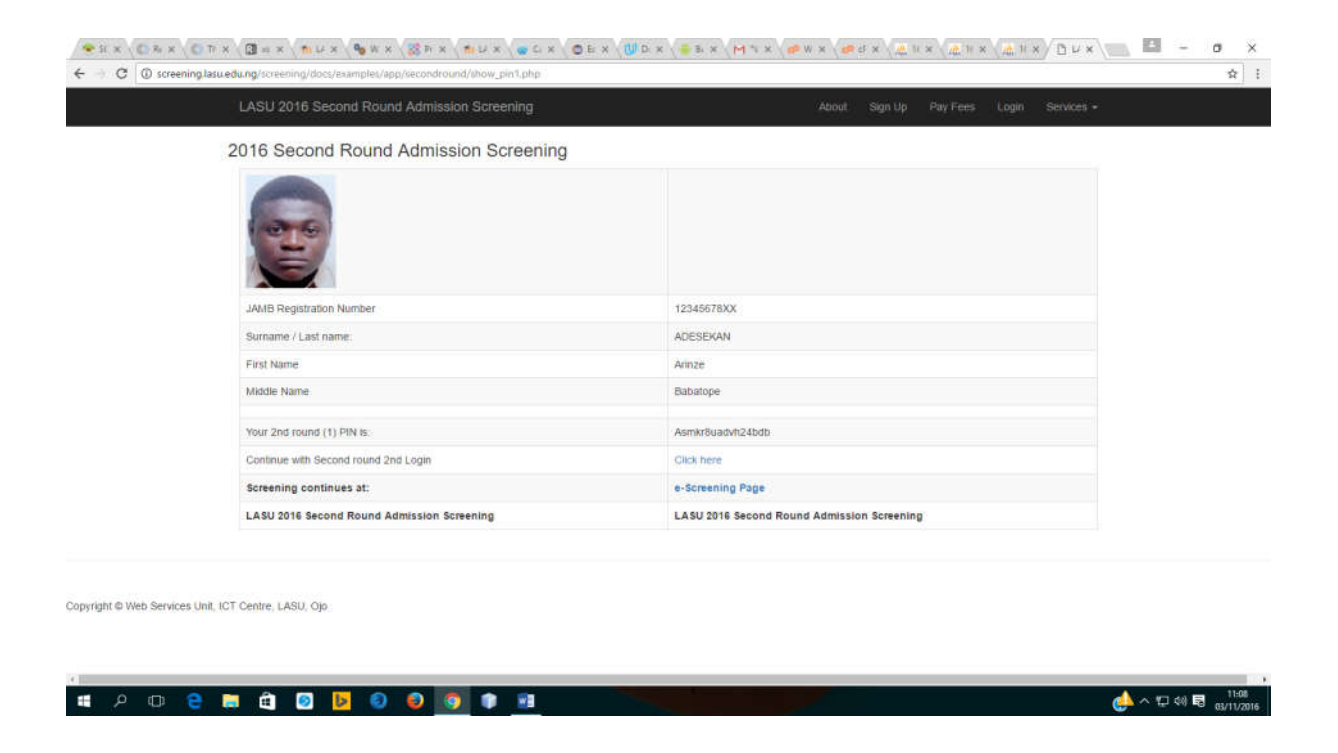

On the next page you will be asked to generate a debt for the Secind Round 2<sup>nd</sup> Login PIN. Click the link.

| LASU 2016 Second Round Admission Screening | About Sign Up Pay Feets Login Services + |  |  |  |  |  |
|--------------------------------------------|------------------------------------------|--|--|--|--|--|
|                                            |                                          |  |  |  |  |  |
| 2016 Second Round Admission Screening      | 9                                        |  |  |  |  |  |
|                                            |                                          |  |  |  |  |  |
| JAMB Registration Number                   | 12345678XX                               |  |  |  |  |  |
| Sumame / Last name.                        | ADESEKAN                                 |  |  |  |  |  |
| First Name                                 | Arinze                                   |  |  |  |  |  |
| Middle Name                                | Babatope                                 |  |  |  |  |  |
| Generate debt for Second Round 2nd Login   | Click here                               |  |  |  |  |  |
| Pay for Second Round 2nd Login             | e-Payment Page                           |  |  |  |  |  |
| View your Second Round 2nd Login PIN       | Click here                               |  |  |  |  |  |
|                                            |                                          |  |  |  |  |  |

Copyright @ Web Services Unit, ICT Centre, LASU, Ojo

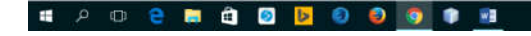

A message informing you that a debt for that service has been inserted in your profile will be echoed out to you.

|                                                                                                    |                | - a ×               |
|----------------------------------------------------------------------------------------------------|----------------|---------------------|
| Welcome to the LASU 2016 Second Round Admission Screening About Sign Up e-Payment Page Login Log Out.<br>12345678XX |                |                     |
| LASU 2016 Second Round Admission Screening 2016 Admission                                                           |                |                     |
| Home # Sign Up                                                                                                    |                |                     |
| Screening Exercise                                                                                                  |                |                     |
| Debt Inserted, Kindly go to http://lasu.edu.ng/epayment/screening_pymnt_index.php to effect payment                 |                |                     |
| Copyright © Web Services Unit, ICT Centre, LASU, Ojo                                                                |                |                     |
|                                                                                                    |                |                     |
|                                                                                                    |                |                     |
|                                                                                                    |                |                     |
| # A ID 😄 🛱 🙆 👂 🥹 💽 🎓 🎫                                                                                              | <b>⇔</b> ^ ₪ ¢ | 11:09<br>03/11/2016 |

Proceed to the e-Payment page and pay this bill.

|                                                                                                    | sex (∎sx (M*x (@vx (@ex (&1x (&                                                                                                    | x   1 × (2 + × (2 + × ) ≤ + × (2 + × ) ≤ + × (2 + × ) = + × (2 + × ) = + × (2 + |
|----------------------------------------------------------------------------------------------------|----------------------------------------------------------------------------------------------------|----------------------------------------------------------------------------------------------------|
| Lagos S<br>Stud                                                                                                   | State University, Ojo<br>lents' E-payment System                                                                                                    | Hele I Lossour                                                                                                    |
| Matric<br>Bursary<br>Outstanding Fe<br>Cur<br>Transaction<br>Total Amo<br>a. Qo back                              | Name         Arinze Babatope ADESEKAN           Number         12245678XX           Value         12245678XX           Colore         1236578XX           Colore         1236578XX           Value         1236578XX           Scharge         1X300.00           Control         1X200.00           Control         1X2.000.00           Control         National Information and Proceed |                                                                                                    |
| © Copyright 2012 Lagos State University<br>Developed by: Web Services Unit, ICT Centre, Lagos State University, C | he.                                                                                                    |                                                                                                    |
|                                                                                                    |                                                                                                    |                                                                                                    |

After payment go back to the login page and log in.

| LASU 2016 Secor                              | nd Round Screening 2016 | 6 Admission |  |
|----------------------------------------------|-------------------------|-------------|--|
| Home Sign Up                                 |                         |             |  |
| 2016 Second Round Screen                     | ing Exercise            |             |  |
| JAMB Registration No:                        | 12345678XX              |             |  |
| Surname / Last name:                         | ADESEKAN                |             |  |
|                                              | Submit                  |             |  |
| Copyright @ Web Services Unit, ICT Centre, I | ASU, Ojo                |             |  |
|                                              |                         |             |  |
|                                              |                         |             |  |

🗯 A 🗊 🤮 🚍 🛱 🞯 📴 🕥 🚳 💽 🗊 🙍

📣 ^ 🗁 예 🗟 🔐 🗤 11:07 03/11/2016

Click the link for the Second Round 1<sup>st</sup> Login PIN which you are already aware of and you have used.

| () screening | ig.lasu.edu.ng/screening/docs/examples/app/secondround/rebuild2.php |                                            |  |
|--------------|---------------------------------------------------------------------|--------------------------------------------|--|
|              | LASU 2016 Second Round Admission Screening                          |                                            |  |
|              | 2016 Second Round Admission Screening                               |                                            |  |
|              |                                                                     |                                            |  |
|              | JAMB Registration Number                                            |                                            |  |
|              | Surname / Last name.                                                |                                            |  |
|              | First Name                                                          | Arinze                                     |  |
|              | Middle Name                                                         | Babatope                                   |  |
|              | Generate debt for Second Round 1st Login                            | Click here                                 |  |
|              | Pay for Second Round 1st Login                                      | e-Payment Page                             |  |
|              | Vew your Second Round 1st Login PIN                                 | Click here                                 |  |
|              | LASU 2016 Second Round Admission Screening                          | LA3U 2016 Second Round Admission Screening |  |
|              |                                                                     |                                            |  |
| Neb Services | Unit, ICT Centre, LASU, Ojo                                         |                                            |  |
|              |                                                                     |                                            |  |

## Click the "Continue with Second Round 2<sup>nd</sup> Login" link

|                                            | (1) いっかい (1) いっかい (1) いっか |
|--------------------------------------------|----------------------------------------------------------------------------------------------------|
| LASU 2016 Second Round Admission Screening | About Sign-Up Pay Fees Login Services +                                                                                                    |
| 2016 Second Round Admission Screening      |                                                                                                    |
|                                            |                                                                                                    |
| JAMB Registration Number                   | 12345678XX                                                                                                    |
| Sumame / Last name:                        | ADESEKAN                                                                                                    |
| First Name                                 | Arinze                                                                                                    |
| Middle Name                                | Babatope                                                                                                    |
| Your 2nd round (1) PIN Is                  | Asmkr8uadvh24bdb                                                                                                    |
| Continue with Second round 2nd Login       | Click here                                                                                                    |
| Screening continues at:                    | e-Screening Page                                                                                                    |
| LASU 2016 Second Round Admission Screening | LASU 2016 Second Round Admission Screening                                                                                                    |

Copyright @ Web Services Unit, ICT Centre, LASU, Ojo

🛋 P 🗇 😑 🥽 🖨 😰 📴 🕹 🥥 🗊 🗃

🤣 ∧ 🖫 ¢0) 🗟 11:11 αу/17/2016

## You will then be able to view your Second Round 2<sup>nd</sup> Login PIN

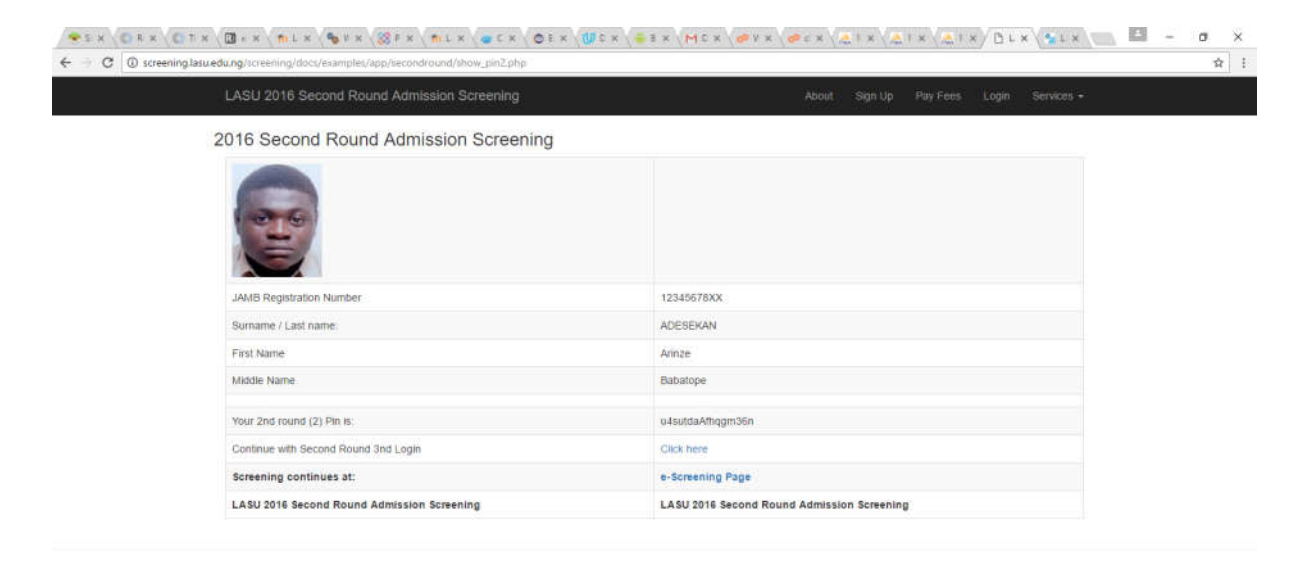

Copyright @ Web Services Unit, ICT Centre, LASU, Ojo

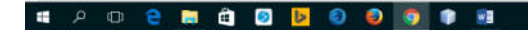

▲ ^ 11:24 (3) ↓ 11:24 (3) ↓ 11:24 (3) ↓ 11:24 (3) ↓ 11:24 Should it be needed for you to do this the third time you will simply click on the link asking you to "Continue with Second Round 3<sup>rd</sup> Login".

| 2016 Second Round Admission Screening      |                                            |
|--------------------------------------------|--------------------------------------------|
| D:                                         |                                            |
| JAMB Registration Number                   | 12345676XX                                 |
| Surname / Last name.                       | ADESEKAN                                   |
| First Name                                 | Arinze                                     |
| Middle Name                                | tianatope                                  |
| Generate debt for Second Round 3rd Login   | Click here                                 |
| Pay for Second Round 3rd Login             | e-Payment Page                             |
| View your Second Round 3rd Login PIN       | Click here                                 |
| Screening continues at:                    | e-Screening Page                           |
| LASU 2016 Second Round Admission Screening | LASU 2016 Second Round Admission Screening |

Generate the debt, go the ePayment Page and pay.

| 2016 Second Round Admission Screening      |                                            |
|--------------------------------------------|--------------------------------------------|
| 2                                          |                                            |
| JAMB Registration Number                   | 12345678XX                                 |
| Surname / Last name:                       | ADESEKAN                                   |
| First Name                                 | Arinze                                     |
| Middle Name                                | Babatope                                   |
| Generate debt for Second Round 3rd Login   | Click here                                 |
| Pay for Second Round 3rd Login             | e-Payment Page                             |
| Vew your Second Round 3rd Login PIN        | Click here                                 |
| Screening continues at:                    | e-Screening Page                           |
| LASU 2016 Second Round Admission Screening | LASU 2016 Second Round Admission Screening |
|                                            |                                            |
|                                            |                                            |

Login again and click the links that will eventually take you to the 3<sup>rd</sup> round page.

| 2016 Second Round Admission Screening      |                                            |
|--------------------------------------------|--------------------------------------------|
| 2                                          |                                            |
| JAMB Registration Number                   | 12345678XX                                 |
| Surname / Last name                        | ADESEKAN                                   |
| First Name                                 | Arinze                                     |
| Middle Name                                | Bahatope                                   |
| Generate debt for Second Round 3rd Login   | - Click here                               |
| Pay for Second Round 3rd Login             | e-Payment Page                             |
| View your Second Round 3rd Login PIN       | Click here                                 |
| Screening continues at:                    | e-Screening Page                           |
| LASU 2016 Second Round Admission Screening | LASU 2016 Second Round Admission Screening |
|                                            |                                            |

On clicking the link for "View your Second Round 3<sup>rd</sup> Login PIN", your 3<sup>rd</sup> time PIN will be shown to you.

| LASU 2016 Second Round Admission Screening |                                            |
|--------------------------------------------|--------------------------------------------|
| 2016 Second Round Admission Screening      |                                            |
|                                            |                                            |
| JAMB Registration Number                   | 12349678XX                                 |
| Surname / Last name                        | ADESEKAN                                   |
| First Name                                 | Arinze                                     |
| Middle Name:                               | Babatope                                   |
| Your 2nd round (3) Pin is:                 | 3S4uAISs44uAcqhp                           |
| Continue with Second round 2nd Login       | Click here                                 |
| Screening continues at:                    | e-Screening Page                           |
| LASU 2016 Second Round Admission Screening | LASU 2016 Second Round Admission Screening |
|                                            |                                            |
|                                            |                                            |

| 13 |     |   |     |   |     |   |   |       |        |                    |
|----|-----|---|-----|---|-----|---|---|-------|--------|--------------------|
|    | e 🗇 | е | 📒 â | 0 | > 0 | ۲ | • | 🔶 ^ 👳 | 40 🗟 👩 | 11:29<br>1/17/2016 |
|    |     |   |     |   |     |   |   |       |        |                    |

The screening process allows only for a maximum of 3 tries.